## Configurer le réseau invité à l'aide de l'authentification par e-mail et de la comptabilité RADIUS dans le point d'accès sans fil professionnel Cisco

## Objectif

L'objectif de ce document est de vous montrer comment configurer un réseau invité à l'aide de l'authentification par e-mail et de la comptabilité RADIUS dans le point d'accès Cisco Business Wireless (CBW).

### Périphériques pertinents | Version du logiciel

- 140AC (fiche technique) | 10.0.1.0 (Télécharger la dernière version)
- 145AC (fiche technique) | 10.0.1.0 (Télécharger la dernière version)
- 240AC (fiche technique) | 10.0.1.0 (Télécharger la dernière version)

### Introduction

Les points d'accès CBW prennent en charge la dernière norme 802.11ac de phase 2 pour des réseaux plus performants, plus accessibles et plus denses. Ils offrent des performances de pointe avec des connexions sans fil hautement sécurisées et fiables, pour une expérience utilisateur mobile et robuste.

RADIUS (Remote Authentication Dial-In User Service) est un mécanisme d'authentification permettant aux périphériques de se connecter et d'utiliser un service réseau. Il est utilisé à des fins d'authentification, d'autorisation et de comptabilité centralisées.

Généralement, un serveur RADIUS régit l'accès au réseau en vérifiant l'identité des utilisateurs à l'aide des identifiants de connexion entrés, qui incluent un nom d'utilisateur et un mot de passe. Lorsqu'un réseau invité est configuré à l'aide de l'authentification des adresses e-mail, l'ID d'e-mail utilisé est envoyé au serveur de comptabilité RADIUS et stocké pour une utilisation future, par exemple l'envoi d'informations marketing.

### Table des matières

- <u>Configurer RADIUS sur votre point d'accès CBW</u>
- Configuration du réseau invité
- <u>Surveillance</u>
- Suivi à l'aide de Radius Accounting Server

### Configurer RADIUS sur votre point d'accès CBW

Pour connaître les étapes de configuration de RADIUS, reportez-vous à l'article sur <u>Configurer</u> <u>RADIUS dans le point d'accès sans fil professionnel Cisco</u>.

### Configuration du réseau invité

Pour configurer un réseau sans fil invité afin d'utiliser l'authentification des adresses de messagerie, procédez comme suit :

#### Étape 1

Connectez-vous à votre point d'accès CBW à l'aide d'un nom d'utilisateur et d'un mot de passe valides.

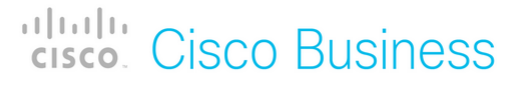

# Cisco Business Wireless Access Point

Welcome! Please click the login button to enter your user name and password

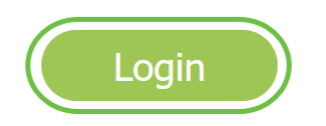

### Étape 2

Pour configurer un réseau invité, accédez à Wireless Settings > WLAN.

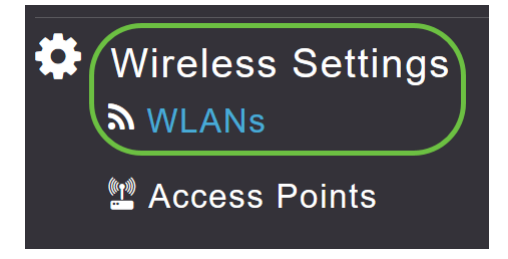

### Étape 3

Cliquez sur Ajouter un nouveau WLAN/RLAN.

| WLANs             |      |              |      |      |                 |              |
|-------------------|------|--------------|------|------|-----------------|--------------|
| Active WLA        | Ns 2 | 🚠 Active RLA | Ns 1 |      |                 |              |
|                   |      |              |      |      |                 |              |
| Add new WLAN/RLAN |      |              |      |      |                 |              |
| Action Active     |      | Туре         | Name | SSID | Security Policy | Radio Policy |

### Étape 4

Dans la fenêtre contextuelle, sous l'onglet *Général*, saisissez le *nom du profil*. Le champ *SSID* s'affiche automatiquement. Faites glisser l'option **Activer** et cliquez sur **Appliquer**.

| Add new WLAN/RLAN       |                                                                                   | ×                          |
|-------------------------|-----------------------------------------------------------------------------------|----------------------------|
| General WLAN Security V | /LAN & Firewall Traffic Sha                                                       | aping Scheduling           |
| WLAN ID                 | 2 •                                                                               |                            |
| Туре                    | WLAN •                                                                            | ]                          |
| Profile Name *          | GuestEmail                                                                        | 2                          |
| SSID *<br>WLA<br>laye   | GuestEmail<br>Ns with same SSID can be conf<br>r-2 security settings are differen | 3<br>igured, unless<br>nt. |
| Enable                  | 4                                                                                 |                            |
| Radio Policy            | ALL •                                                                             | 0                          |
| Broadcast SSID          |                                                                                   |                            |
| Local Profiling         | • •                                                                               |                            |
|                         |                                                                                   | pply (x) Cancel            |

### Étape 5

Accédez à l'onglet *Sécurité WLAN* et activez *Réseau invité*. Dans le menu déroulant *Type d'accès* , sélectionnez **Adresse e-mail**. Cliquez sur Apply.

| Add new WLAN/RLAN         |                            |                  |  |          | ×     |
|---------------------------|----------------------------|------------------|--|----------|-------|
| General WLAN Security     | LAN & Firewall Traffic Sha | aping Scheduling |  |          |       |
| Guest Network             | 2                          |                  |  |          |       |
| Captive Network Assistant |                            |                  |  |          |       |
| MAC Filtering             | 0                          |                  |  |          |       |
| Captive Portal            | Internal Splash Page 🔹     |                  |  |          |       |
| Access Type               | Email Address 🔹            | 00               |  |          |       |
| ACL Name(IPv4)            | None •                     | 0                |  |          |       |
| ACL Name(IPv6)            | None •                     | 0                |  |          |       |
|                           |                            |                  |  | •        |       |
|                           |                            |                  |  | 4        |       |
|                           |                            |                  |  | Apply Ca | incel |

### Surveillance

Lorsqu'un utilisateur entre son adresse e-mail dans le réseau invité pour authentification, les informations client peuvent être affichées dans l'interface utilisateur Web du point d'accès.

Pour ce faire, accédez à **Monitoring > Guest Clients** dans l'interface utilisateur Web du point d'accès.

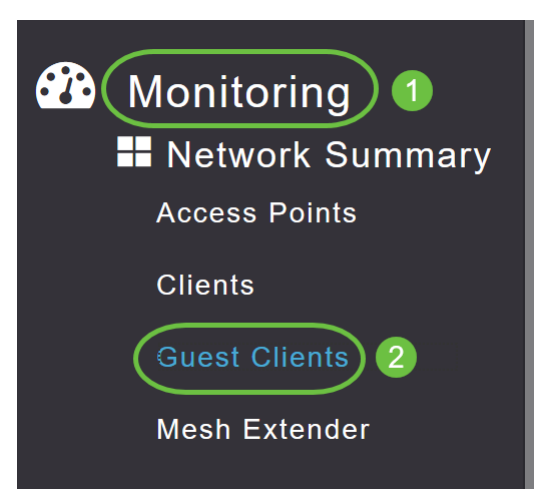

Les détails des clients invités, y compris les adresses e-mail, peuvent être affichés.

| Guest Clients                   |                  |                  |           |            |                     |             |        |
|---------------------------------|------------------|------------------|-----------|------------|---------------------|-------------|--------|
| Guest Clients<br>Recent Clients | Total            | 1<br>1           | 2.4<br>5G | IGHz<br>Hz |                     | Wireless    | 0<br>1 |
| User Name 🔻 🗸 🗸                 | IPv4 Address 🗸 🗸 | AP Name ~        | Protocol  | Ŷ          | Connecti ~<br>Speed | Mac Address | ~      |
| are pm                          | 172.16.1.228     | APA453.0E22.0A70 | 802.11ac  |            | 173 Mbps            | 98          | ie     |
| H H 1 1 F H                     | 25 🔻 items per   | pagè             |           |            |                     |             |        |

Vous pouvez afficher les informations de messagerie de l'invité tant que l'utilisateur invité est connecté. Une fois que l'utilisateur se déconnecte, les informations ne seront pas disponibles dans le menu des clients invités du point d'accès.

### Suivi à l'aide de Radius Accounting Server

L'adresse e-mail de l'invité sera envoyée au serveur Radius Accounting avec l'index de serveur 1. Les informations d'invité peuvent donc être suivies même après la déconnexion du client du réseau invité. Cela facilite le suivi et la collecte des adresses e-mail des clients.

| Ex<br>SQL | ecute<br>Quer | yl.s      | ✓ P <sup>®</sup> ■ ■ P <sup>®</sup><br>ql - DCadministrator (<br>t * from dbo.account | 80 ∰ ₪ ∰<br>61))* + × Obj<br>unting_data | ect Explorer Det | 28 42   10 ;<br>ails |                                   | -                 | -                  | -               | -                 | + |
|-----------|---------------|-----------|---------------------------------------------------------------------------------------|------------------------------------------|------------------|----------------------|-----------------------------------|-------------------|--------------------|-----------------|-------------------|---|
| 100       | %<br>Res      | •<br>ults | El Messages                                                                           |                                          |                  |                      |                                   |                   |                    |                 |                   | * |
|           | ìd            | ti        | mestamp                                                                               | Computer_Name                            | Packet_Type      | User_Name            | F_Q_User_Name                     | Called_Station_Id | Calling_Station_Id | Callback_Number | Framed_IP_Address | N |
| 1         | 1             | ;         | 2020-05-18 15:30:03.213                                                               | DC1                                      | 4                | admin                | NULL                              | NULL              | NULL               | NULL            | NULL              | N |
| 2         | 2             | 1         | 2020-05-18 15:30:07.537                                                               | DC1                                      | 4                | cW140-a4530e220a70   | NULL                              | 172.16.1.50       | 0.0.0.0            | NULL            | NULL              | С |
| 3         | 3             | 1         | 2020-05-18 15:32:45.507                                                               | DC1                                      | 4                | cW140-68cae4700500   | NULL                              | 172.16.1.50       | 0.0.0.0            | NULL            | NULL              | С |
| 4         | 4             | 1         | 2020-05-18 16:13:59.467                                                               | DC1                                      | 1                | test                 | CISCOTEST/test                    | 172.16.1.50       | 00:11:22:33:44:55  | NULL            | NULL              | С |
| 5         | 5             | 1         | 2020-05-18 16:13:59.467                                                               | DC1                                      | 3                | NULL                 | CISCOTEST\test                    | NULL              | NULL               | NULL            | NULL              | N |
| 6         | 6             | 1         | 2020-05-18 16:14:05.813                                                               | DC1                                      | 1                | test                 | CiscoTest.Local/TestUsers/test    | 172.16.1.50       | 00:11:22:33:44:55  | NULL            | NULL              | С |
| 7         | 7             | 1         | 2020-05-18 16:14:05.827                                                               | DC1                                      | 2                | HOLL                 | Cisco Test. Local/Test Users/test | NULL              | NULL               | NULL            | NULL              | N |
| 8         | 8             | -         | 2020-05-18 16:17:22.120                                                               | DC1                                      | 4                | ar .com              | Jul                               | 172.16.1.50       | 172.16.1.228       | NULL            | 172.16.1.228      | С |

Les données Radius Accounting indiquées ci-dessus se trouvent sur un serveur Windows à l'aide d'une base de données SQL.

## Conclusion

Voilà ! Vous avez maintenant appris les étapes de configuration d'un réseau invité à l'aide de l'authentification par e-mail et de la comptabilité RADIUS sur votre point d'accès CBW. Pour obtenir des configurations plus avancées, reportez-vous au *Guide d'administration des points d'accès sans fil Cisco Business.*